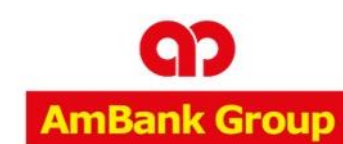

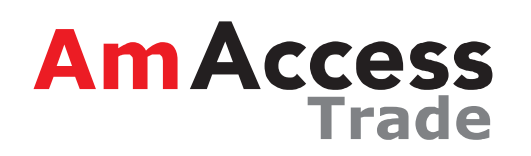

1

## **Advices User Guide**

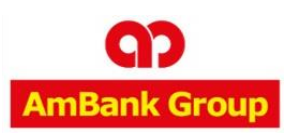

**Trade Services Menu** 

**Administration Menu** 

## TRADE SERVICES MENU

| ♠      | Trade Services Adm                                  | Click of view t           | on the <b>7</b><br>the trade | rade Services to<br>e facilities that |           |               |           |                   |  |
|--------|-----------------------------------------------------|---------------------------|------------------------------|---------------------------------------|-----------|---------------|-----------|-------------------|--|
| Trade  | Export Letter of Credit                             | example, Import Letter of |                              |                                       |           | Utilisation   | Farmark   | Available Balance |  |
| ATF 00 | Inward Bills Collection<br>Outward Bills Collection | ⊂reun<br>⊅                | MYR                          | 65,0                                  | 00,000.00 | 64,647,050.01 | 27,000.00 | 325,949.99        |  |
|        | Bank Guarantee                                      |                           |                              |                                       |           |               |           |                   |  |
| Outsta | Financing Request                                   |                           |                              |                                       |           |               |           |                   |  |
| ABLE P | Shipping Guarantee                                  | vice Centre, Shah Alam    |                              |                                       |           |               |           |                   |  |

## LC Initiation Pending LC LC Inquiry B Click on LC Inquiry to view the list of

transactions

Inquiry - List of Transactions

| Hint: You may use wildcards in your search string. Ex: type *MYTEXT* to search for the items containing the MYTEXT string. Alternatively, type * to retrieve all the |  |
|----------------------------------------------------------------------------------------------------|--|
| transactions.                                                                                                    |  |

In the Inquiry function, you must enter the search criteria of the transactions that you wish to list for.

| System Id:<br>Entity/Applicant Name:<br>Bank Ref.:<br>Our Ref.: |   | You may search by entering<br>the criteria you want OR you<br>may key in * to search on all<br>the ILC, then click on the<br>search button |
|-----------------------------------------------------------------|---|----------------------------------------------------------------------------------------------------|
| Beneficiary:                                                    |   |                                                                                                    |
| Product Type:                                                   | ~ |                                                                                                    |
| Ccy.:                                                           | Q |                                                                                                    |

## Helpdesk

For help on AmAccess Trade, you may reach our Contact Centre at: T | +603 2058 2800 F | +603 2026 1716 E | AmAccessTrade@ambankgroup.com

#### **Business Hours:**

Monday – Thursday: 8.45am to 5.45pm Friday: 8.45am to 4.45pm Weekend & Public Holiday : Closed

Search Options

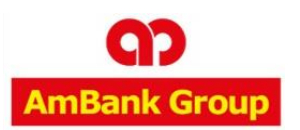

▼ TRADE SERVICES MENU

(CONT'D)

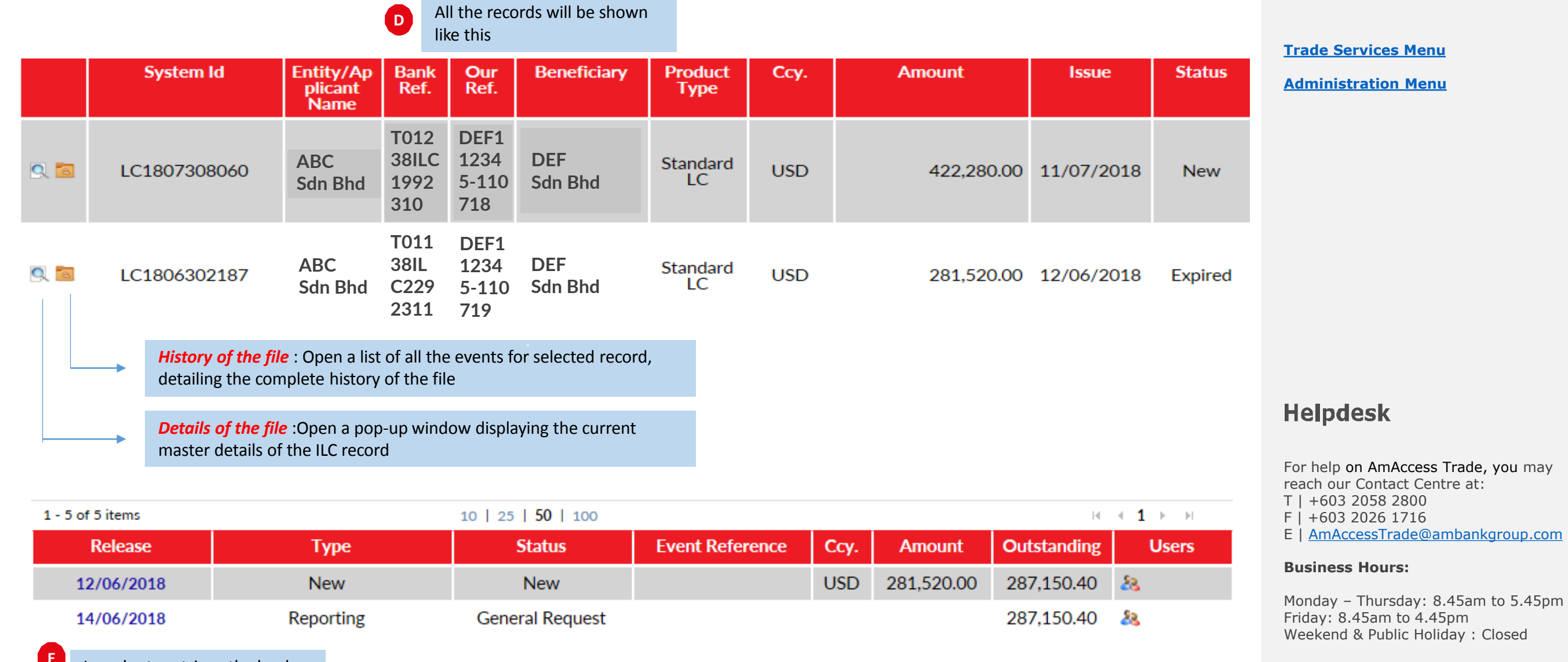

In order to retrieve the bank advices, click on *the History of the file* and double click on the release date

![](_page_3_Picture_0.jpeg)

▼ TRADE SERVICES MENU

**Trade Services Menu** 

**Administration Menu** 

Helpdesk

For help on AmAccess Trade, you may

E | AmAccessTrade@ambankgroup.com

Monday – Thursday: 8.45am to 5.45pm

Weekend & Public Holiday : Closed

reach our Contact Centre at:

Friday: 8.45am to 4.45pm

T | +603 2058 2800 F | +603 2026 1716

**Business Hours:** 

(CONT'D)

#### Bank Message Date/Time: Tuesday, June 12, 2018 4:35:59 PM MYT Reporting Status: New Bank Reference: T01718ILC1022257 Comment from the Bank: This Import Letter of Credit has been issued according to your instructions Bank File Upload Details Title 7 ADVICE(ILCISS200) F Scroll down to the Bank 7 LC MESSAGE DETAILS Message. You will be able to see the Advice and LC G Click this button to download Message Details the Advice or LC Message Details LETTER OF CREDIT ISSUANCE - ADVICE LC1234XXXXXX LC REFERENCE : 12/6/2018 LC DATED AMOUNT MYR 100.00 TOLERANCE : +2.0% / -2.0% BENEFICIARY XYZ Holdings Sdn Bhd Sample of LC

Advice

WE CONFIRM HAVING ISSUED THE ABOVEMENTIONED DOCUMENTARY CREDIT IN ACCORDANCE WITH YOUR INSTRUCTIONS. A COPY IS ENCLOSED FOR YOUR VERIFICATION AND RECORD.

PLEASE IMMEDIATELY REVERT TO US SHOULD ANY OF THE TERMS AND CONDITIONS OF THE SAID DOCUMENTARY CREDIT WOULD REQUIRE AMENDMENT.

| Charges | Charge Amount<br>without GST | Charge Details | GST Rate | GST Amount | Charge Amount<br>with GST |
|---------|------------------------------|----------------|----------|------------|---------------------------|
|         | MYR 100.00                   |                | 0% ZR    | MYR 0.00   | MYR 100.00                |
|         | •                            |                |          | •          |                           |

![](_page_4_Picture_0.jpeg)

![](_page_4_Figure_3.jpeg)

5

Friday: 8.45am to 4.45pm

Weekend & Public Holiday : Closed

![](_page_5_Picture_0.jpeg)

**Business Hours:** 

Monday – Thursday: 8.45am to 5.45pm Friday: 8.45am to 4.45pm Weekend & Public Holiday : Closed

| Change Profile<br>Report Designer | List of Template Reports                  |                                                       |                                                 |                         | Trade Services Menu<br>Administration Menu                                                                                                    |
|-----------------------------------|-------------------------------------------|-------------------------------------------------------|-------------------------------------------------|-------------------------|----------------------------------------------------------------------------------------------------|
| Create                            | Search Options                            |                                                       |                                                 | <b></b>                 |                                                                                                    |
| From Existing                     | Hint: You may use wildcards in your searc | n string. Ex: type *MYTEXT* to search for the items c | ontaining the MYTEXT string. Alternatively, typ | e * to retrieve all the |                                                                                                    |
| From Template                     | Choose From Template to                   |                                                       |                                                 |                         |                                                                                                    |
| Maintenance                       | view saved draft and it will display this |                                                       |                                                 |                         |                                                                                                    |
| Parameters                        |                                           |                                                       |                                                 |                         |                                                                                                    |
| Schedule                          | Search                                    |                                                       |                                                 |                         |                                                                                                    |
|                                   | 1 - 10 of 10 items                        | 10   25   <b>50</b>   100                             |                                                 | i4 <b>1</b> ▶ ⊨i        |                                                                                                    |
|                                   | Report Na                                 | me                                                    | Report Description                              | Executable              |                                                                                                    |
|                                   | MONTHLY CHARGES REPORT                    | MONTHLY CHARGE                                        | S REPORT                                        | Yes                     |                                                                                                    |
|                                   | ELC OUTSTANDING REPORT                    | EXPORT LETTER OF                                      | CREDIT OUTSTANDING REPORT                       | Yes                     | Helpdesk                                                                                                    |
|                                   | Check the box of the report needed        |                                                       | E                                               | Click Submit            | For help on AmAccess Trade, you may<br>reach our Contact Centre at:<br>T   +603 2058 2800<br>F   +603 2026 1716<br>E   AmAccessTrade@ambankgroup.com |

![](_page_6_Picture_0.jpeg)

(CONT'D)

### **~** ADMINISTRATION MENU

| Change Profile                                                                                 | List of Existing Reports (Sche                                                                   | dule)                              |                 |                                                                                                    |                                 | Trade Services Menu                                                                                                    |
|------------------------------------------------------------------------------------------------|--------------------------------------------------------------------------------------------------|------------------------------------|-----------------|----------------------------------------------------------------------------------------------------|---------------------------------|----------------------------------------------------------------------------------------------------|
| Create                                                                                         | Search Options                                                                                   |                                    |                 |                                                                                                    |                                 | Administration Menu                                                                                                    |
| From Existing<br>From Template<br>Maintenance<br>Parameters<br>Schedule<br>F Click on Schedule | Hint: You may use wildcards in your search strictransactions.       Report Name:      Frequency: | ng. Ex: type *MYTEXT* to search fo | or the items co | ntaining the MYTEXT string. Alternative                                                                                 | ely, type * to retrieve all the |                                                                                                    |
|                                                                                                | 1 - 12 of 12 items                                                                               | 10   25   <b>50</b>   100          |                 |                                                                                                    | I4 <b>4 1</b> ► E               |                                                                                                    |
|                                                                                                | Report Name                                                                                      | Frequency                          | Ou              | tput Format Next B                                                                                                    | atch                            |                                                                                                    |
|                                                                                                | FINANCING OUTSTANDING REPORT                                                                     | Monthly (01)                       | PDF             | 01/12/2018                                                                                                    | 2                               | Helpdesk                                                                                                    |
| Change Profile                                                                                 | Create a Report Schedule                                                                         |                                    | G               | Click Add a new Report<br>Schedule to set the setting                                                                   | Add a new report schedule       | For help on AmAccess Trade, you may<br>reach our Contact Centre at:<br>T   +603 2058 2800<br>F   +603 2026 1716<br>E   <u>AmAccessTrade@ambankgroup.com</u> |
| Create<br>From Existing<br>From Template<br>Maintenance                                        | * Report Name:<br>Frequency:<br>③ Dai<br>③ We<br>◎ Mo                                            | ly<br>ekly<br>nthly                |                 | Click dropdown on the Repo<br>Name and determine the<br>Frequency of the report                                         | ort                             | <b>Business Hours:</b><br>Monday – Thursday: 8.45am to 5.45pm<br>Friday: 8.45am to 4.45pm<br>Weekend & Public Holiday : Closed                              |
| Parameters Schedule                                                                            | * Output Format<br>* Language:<br>* Email Address                                                | Reports will be scheduled based or | v I             | Choose the output of the<br>report and fill in the email<br>address of the person who's<br>going to receive the report. | Click Save button               | 7                                                                                                    |

![](_page_7_Picture_0.jpeg)

![](_page_7_Picture_1.jpeg)

# Thank you